# SAE SAE SAE SAE SAE SAE

## PROCEDIMIENTO PARA REALIZAR LA INSCRIPCIÓN DE LOS PROCESOS DE ESTABILIZACIÓN DE EMPLEO TEMPORAL DEL AYUNTAMIENTO DE VITORIA-GASTEIZ

- 1. ACCEDER A LA PÁGINA DEL AYUNTAMIENTO DE VITORIA-GASTEIZ: ACCESO (Ctrol + click)
- 2. ELEGIR EL PROCESO. EXCEPCIONAL (CONCURSO) O ESPECIAL (CONCURSO-OPOSICIÓN)
- 3. IDENTIFICARSE:

|                                              |                                                                                                    |                                  |                             |                          | Sugerencias y reclamaciones |  |
|----------------------------------------------|----------------------------------------------------------------------------------------------------|----------------------------------|-----------------------------|--------------------------|-----------------------------|--|
| VITORIA<br>GASTEIZ<br>Pres calta electrónica | Buscar                                                                                                    |                                  | Q                           |                          | Fecha y hora oficial        |  |
| Conocer la Sede                              | Tablón de anuncios                                                                                                    | Perfil de contratante            | Registro electrónico        | Notificación electrónica | Tramitación online          |  |
| г                                            | ramitación onli                                                                                                    | ne                               |                             |                          |                             |  |
| B                                            | akQ y Certificados                                                                                                    | digitales                        |                             |                          |                             |  |
| P                                            | ara operar en la Sede Electro                                                                                          | ónica es necesario identifica    | arse con la BakQ u otro cer | tificado digital.        |                             |  |
| Ţ                                            | identificarse<br>carjeta Municipal Ciu                                                                                 | con certificado<br>Idadana (TMC) |                             |                          |                             |  |
| P                                            | Para trámites online que <b>NO requieren firma digital</b> , es posible identificarse con Tarjeta Municipal Ciudadana. |                                  |                             |                          |                             |  |
|                                              | Identificarse                                                                                                    | con TMC                          |                             |                          |                             |  |
| h                                            | nformación para la                                                                                                    | tramitación online               |                             |                          |                             |  |
| •                                            | Trámites online que NO req                                                                                             | uieren firma digital.            | NICOS DE EI                 | NFERMERÍA                |                             |  |
| •                                            | Trámites online que SI requ                                                                                            | ieren firma digital.             |                             |                          |                             |  |
| •                                            | Comprobaciones técnicas p                                                                                              | ara el uso de certificados d     | igitales.                   |                          |                             |  |
| •                                            | Certificados digitales admit                                                                                           | idos.                            |                             |                          |                             |  |
|                                              |                                                                                                    |                                  |                             |                          |                             |  |

• Preguntas frecuentes.

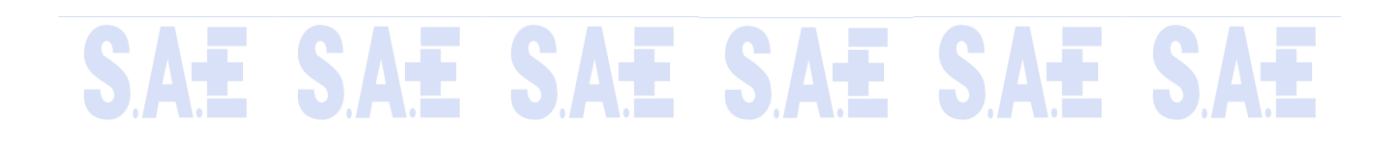

# SAE SAE SAE SAE SAE SA

4. VERIFICAR QUE LOS DATOS PERSONALES SEAN CORRECTOS, EN CASO CONTRARIO MODFICARLOS.

pres (

| VITORIA<br>GASTEIZ<br>Pres upital<br>Base de clectrónica | Buscar                                                                                                    |                                     | Q                    |                                      |     |
|----------------------------------------------------------|----------------------------------------------------------------------------------------------------|-------------------------------------|----------------------|--------------------------------------|-----|
| Conocer la Sede                                          | Tablón de anuncios                                                                                                | Perfil de contratante               | Registro electrónico | Notificación electrónica             | Tra |
| lr<br>Ir                                                 | nicio de la SEDE 🔸 Inscripcione<br>nscripción en pruebas selectivas                                               | s y Registros 🔸 Información de      | el trámite 🔸         | Consultar inscripciones.             |     |
| I                                                        | Inscripción en pruebas selectivas<br>Espacio para consultar la inscripción o inscripciones realizadas, introducir |                                     |                      | Datos personales                     |     |
| n<br>P<br>r                                              | nodificaciones o realizar una<br>Proceso selectivo seleccionac<br>DE ESTAB                                        | nueva.<br>do: AYTO - OPE 2022. PROC | ESO EXCEPCIONAL      | Ver todos mis procesos<br>selectivos |     |
| s                                                        | Golicitante                                                                                                    |                                     |                      |                                      |     |
| E                                                        | mail : :<br>erfil lingüístico declarado :                                                                         |                                     |                      |                                      |     |
| Ν                                                        | lo estas inscrito en ninguna                                                                                      | plaza del proceso selectivo.        |                      |                                      |     |
|                                                          | Modificar datos personale                                                                                         | es                                  |                      |                                      |     |
|                                                          | Alta solicitud de inscrip <mark>ci</mark>                                                                         | ón                                  |                      |                                      |     |

5. CLICKAR EN "ALTA SOLICITUD DE INSCRIPCIÓN" PARA REALIZAR LA INSCRIPCIÓN

| VITORIA<br>GASTEIZ<br>Ipens Capital<br>Basede<br>electrónica | Buscar                                                                               |                                      | Q                    |                                      |     |
|--------------------------------------------------------------|--------------------------------------------------------------------------------------|--------------------------------------|----------------------|--------------------------------------|-----|
| Conocer la Sede                                              | Tablón de anuncios                                                                   | Perfil de contratante                | Registro electrónico | Notificación electrónica             | Tra |
|                                                              | Inicio de la SEDE > Inscripcione<br>Inscripción en pruebas selectivas                | s y Registros 🔸 Información de       | el trámite 🔸         | Consultar inscripciones.             |     |
|                                                              | Inscripción en pr<br>Espacio para consultar la insc<br>modificaciones o realizar una | Datos personales                     |                      |                                      |     |
|                                                              | Proceso selectivo seleccionad<br>DE ESTABILIZACIÓN POR CO                            | do: AYTO - OPE 2022. PROCI<br>NCURSO | ESO EXCEPCIONAL      | Ver todos mis procesos<br>selectivos |     |
|                                                              | Solicitante                                                                          |                                      |                      |                                      |     |
|                                                              | Email :                                                                              |                                      |                      |                                      |     |
|                                                              | Perfil lingüístico declarado :                                                       |                                      |                      |                                      |     |
|                                                              | Situación :                                                                          |                                      |                      |                                      |     |
|                                                              | No estas inscrito en ninguna                                                         | plaza del proceso selectivo.         |                      |                                      |     |
|                                                              | Modificar datos personal                                                             | es                                   |                      |                                      |     |
|                                                              | Alta solicitud de inscripci                                                          | ón                                   |                      |                                      |     |
|                                                              |                                                                                      |                                      |                      |                                      |     |

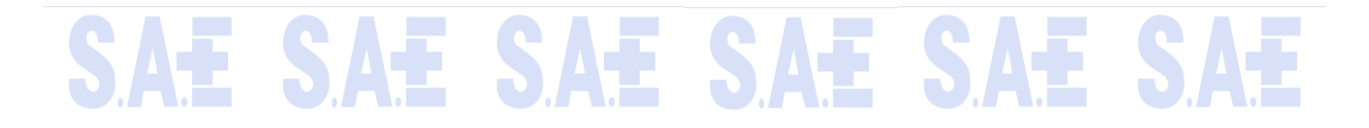

# SAE SAE SAE SAE SAE SAE

### 6. RELLENAR LA SOLICITUD DE INSCRIPCIÓN: CATEGORÍA, TURNO, EXAMEN DE PERFIL LINGÜÍSTICO, IDIOMA DE EXAMEN, ADAPTACIONES.

#### Inscripción en pruebas selectivas

| Proceso                    | o selectivo:                                                                                                    |
|----------------------------|----------------------------------------------------------------------------------------------------|
| AYTO - 0                   | DPE 2022. PROCESO EXCEPCIONAL DE ESTABILIZACIÓN POR CONCURSO                                                           |
| Plaza:(*                   | )                                                                                                    |
| D CE42                     | 2 TECNICO/A CUIDADOS AUXILIARES DE ENFERMERÍA                                                                          |
| Tipo de                    | proceso selectivo:(*)                                                                                                  |
| TURNC                      | DLIBRE -                                                                                                    |
| ¿De cor<br>de nive         | ntemplarse en las bases y hasta el nivel máximo del puesto, desea realizar el ejercicio de acreditaci<br>l de Euskera? |
| PL1:                       |                                                                                                    |
| NO •                       |                                                                                                    |
| PL2:                       |                                                                                                    |
| NO -                       |                                                                                                    |
| PL3:                       |                                                                                                    |
| NO •                       |                                                                                                    |
| PL4:                       |                                                                                                    |
| NO •                       |                                                                                                    |
| Idioma                     | en el que desea realizar los examenes del proceso selectivo:                                                           |
| CASTE                      |                                                                                                    |
| Solicita a                 | adaptación (en su caso enviar email a procesos.selectivos@vitoria-gasteiz.org): 🛛                                      |
| NO<br><b>Ejercicio</b>     | s voluntarios:                                                                                                    |
| Si en las                  | bases de la convocatoria se han establecido ejercicios voluntarios, indicar                                            |
| cuales s                   | SINDICATO DE TÉCNICOS DE ENFERMERÍA                                                                                    |
|                            | A                                                                                                    |
| personal                   | en los procesos de selección de personal y gestión de listas de contratación. Protocolo de protección                  |
| datos                      |                                                                                                    |
| Es nec                     | esario aceptar las condiciones LOPD para incorporarse al proceso selectivo.                                            |
| <ul> <li>Autori</li> </ul> | zo al Ayuntamiento de Vitoria-Gasteiz a facilitar mis datos de identificación a otras administraciones a               |
| exclusivo                  | objeto de recibir ofertas laborales.                                                                                   |
|                            |                                                                                                    |

7. CLICKAR EN "CONFIRMAR SOLIICTUD DE INSCRIPCIÓN" Y AUTOMATICAMENTE SE CREARÁ LA SOLICITUD

## SAE SAE SAE SAE SAE SAE

## SAE SAE SAE SAE SAE SAE

### Inscripción en pruebas selectivas

Se ha creado la solicitud con un importe de 12,06  $\in$ , si no es correcto consulte sus datos personales. Debe imprimir el justificante de solicitud y realizar el pago si la cantidad indicada no es 0.

Espacio para consultar la inscripción o inscripciones realizadas, introducir modificaciones o realizar una nueva.

Proceso selectivo seleccionado: AYTO - OPE 2022. PROCESO EXCEPCIONAL DE ESTABILIZACIÓN POR CONCURSO

 EN LA PARTE INFERIOR DE LA PÁGINA WEB, APARECERÁ EL ENLACE PARA REALIZAR EL PAGO DE LAS TASAS (12,06€)

### Inscripciones

Proceso selectivo: AYTO - OPE 2022. PROCESO EXCEPCIONAL DE ESTABILIZACIÓN POR CONCURSO Plaza: D CE42 TECNICO/A CUIDADOS AUXILIARES DE ENFERMERÍA Tipo de proceso selectivo: TURNO LIBRE Solicita adaptación: NO Ejercicios de acreditacion de nivel de Euskera: NINGUNO Idioma en el que desea realizar los examenes del proceso selectivo: CASTELLANO Ejercicios voluntarios: NINGUNOE TÉCNICOS DE ENFERMERÍA Pago bancario (orden de ingreso) Pago On-line . Justificante de solicitud realizada (formato PDF)

Modificar inscripción

- 9. UNA VEZ REALIZADO EL PAGO, OS RECOMENDAMOS IMPRIMIR EL JUSTIFICANTE DE PAGO Y EL DE LA SOLICITUD DE LA INSCRIPCIÓN.
- 10. PARA EL PROCESO EXCEPCIONAL (CONCURSO) DE ESTABILIZACIÓN A PARTE DE LOS PASOS REALIZADOS ANTERIORMENTE, SE DEBEN SEGUIR LOS PASOS INDICADOS EN EL SIGUIENTE ENLACE: <u>PASOS PROCESO EXCEPCIONAL</u> (Ctrol + click)

E SA

Æ SAÆ S

#### Datos personales

Ver todos mis procesos selectivos